# WeM Online system – Online shopping item setup

## Setup online shopping item

b2b system > Online system > Online shopping setup > Search

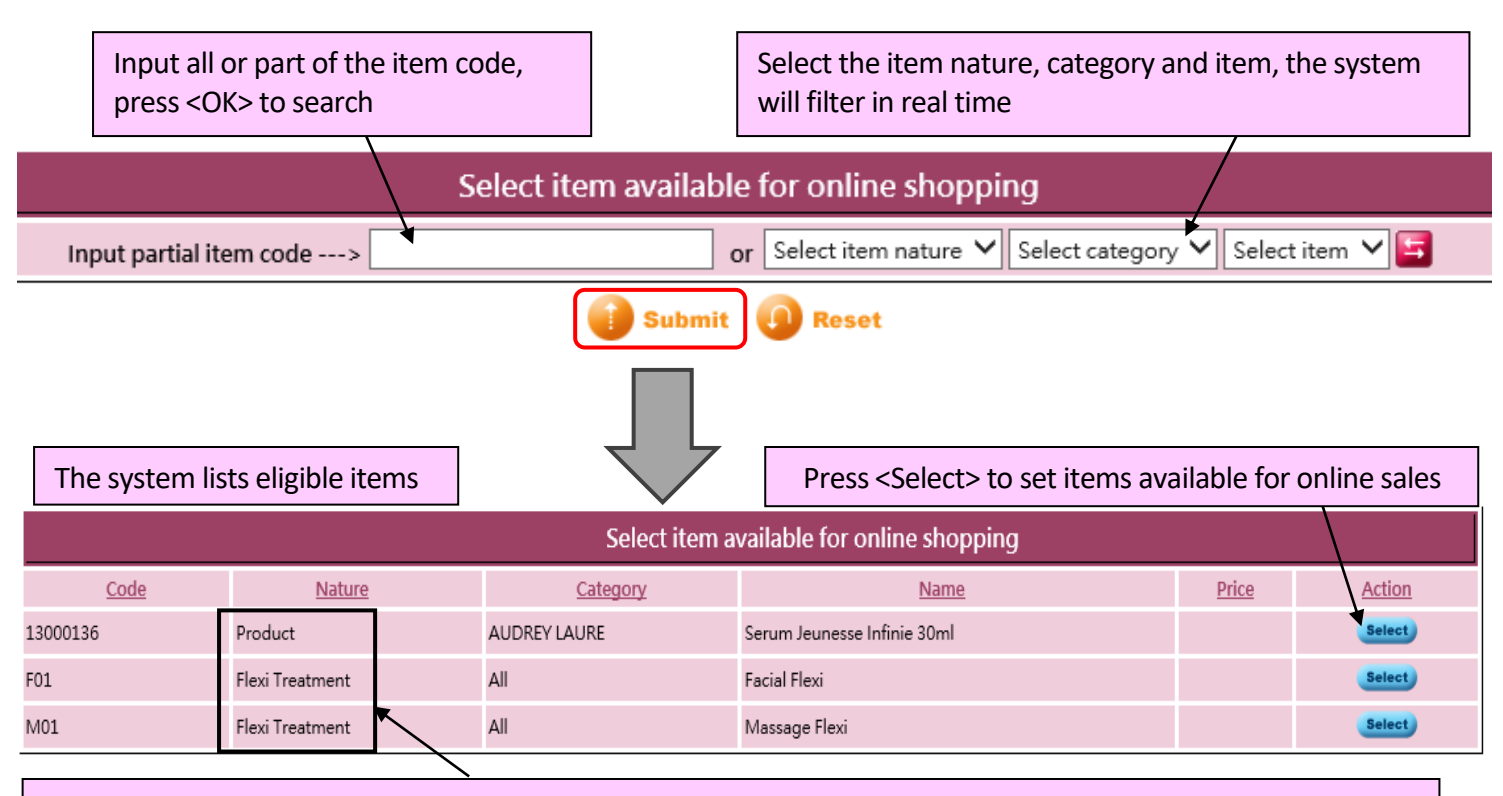

Online shopping items can include "services" and "products."

After the member completes the payment in the online system:

- Purchased service: The item will be automatically updated to the member account, and the member can enjoy it at the shop before the expiration date.
- Purchased product: The product will be recorded as a backorder, and members can pick up the product at the shop after the start date of picking up the product.

|             | Select item available for online shopping |                 |                             |                           |               |  |  |  |  |
|-------------|-------------------------------------------|-----------------|-----------------------------|---------------------------|---------------|--|--|--|--|
| <u>Code</u> | <u>Nature</u>                             | <u>Category</u> | <u>Name</u>                 | Price                     | <u>Action</u> |  |  |  |  |
| 13000136    | Product                                   | AUDREY LAURE    | Serum Jeunesse Infinie 30ml |                           | Select        |  |  |  |  |
| F01         | Flexi Treatment                           | All             | Facial Flexi                | Online shopping coming up | ,0            |  |  |  |  |
| M01         | Flexi Treatment                           | All             | Massage Flexi               |                           | Select        |  |  |  |  |
|             |                                           |                 |                             | /                         | /             |  |  |  |  |

Press <X> to make the item not available for online sale

### Set online shopping item category, information, photos and sales conditions

#### b2b system > Online system > Online shopping setup > List

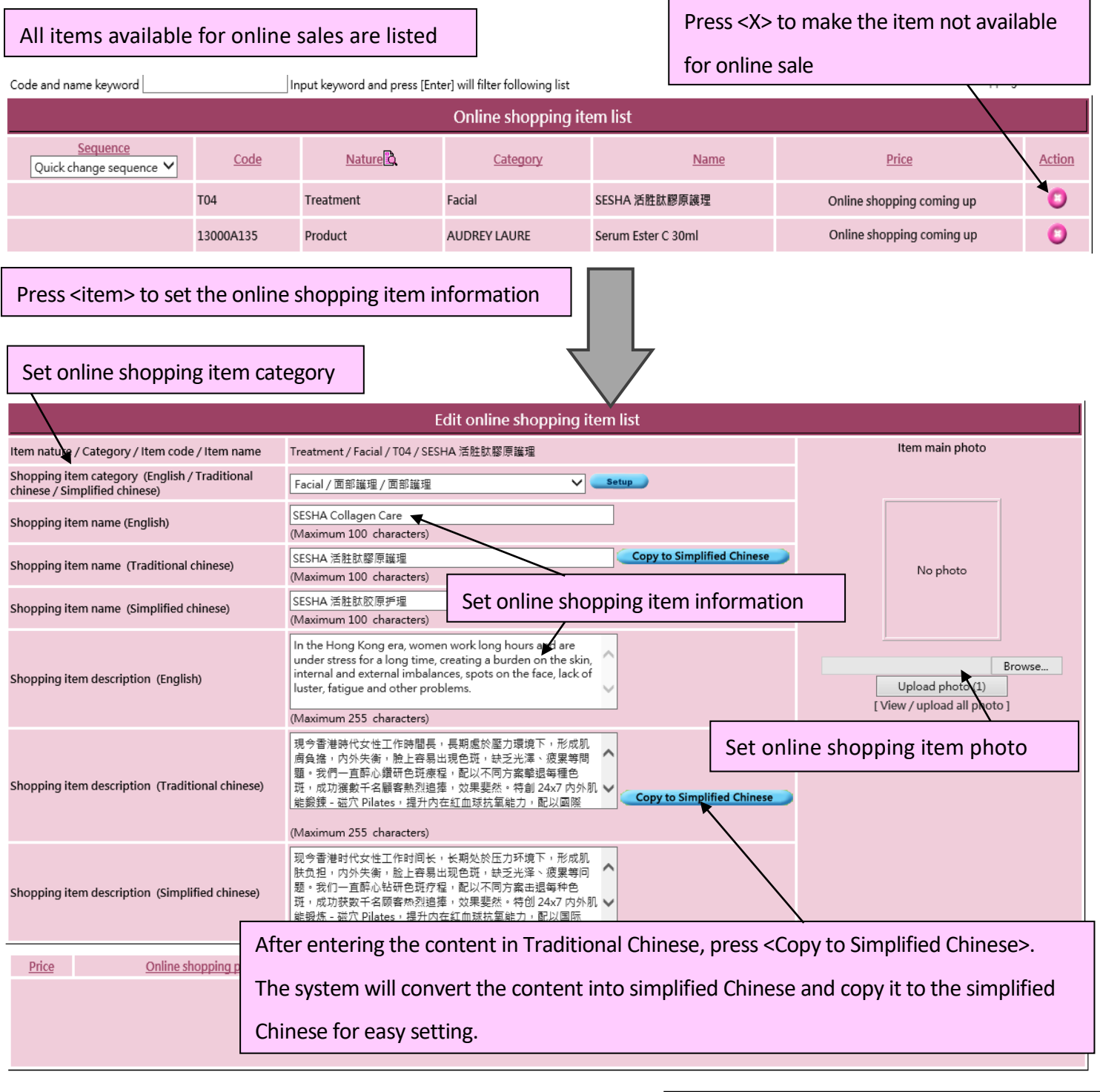

| Submit<br>Set sales conditions for online shopping item                                                                                                 |  |  |  |  |  |  |  |
|----------------------------------------------------------------------------------------------------|--|--|--|--|--|--|--|
| Add condition 🗡                                                                                                    |  |  |  |  |  |  |  |
| Prices 100 Online shopping period 1 V / Jan V / 2021 - 30 V / Dec V / 2021 Online shopping quota 100 Expiry date 3 Day V (0 Expiry date=No expiry date) |  |  |  |  |  |  |  |

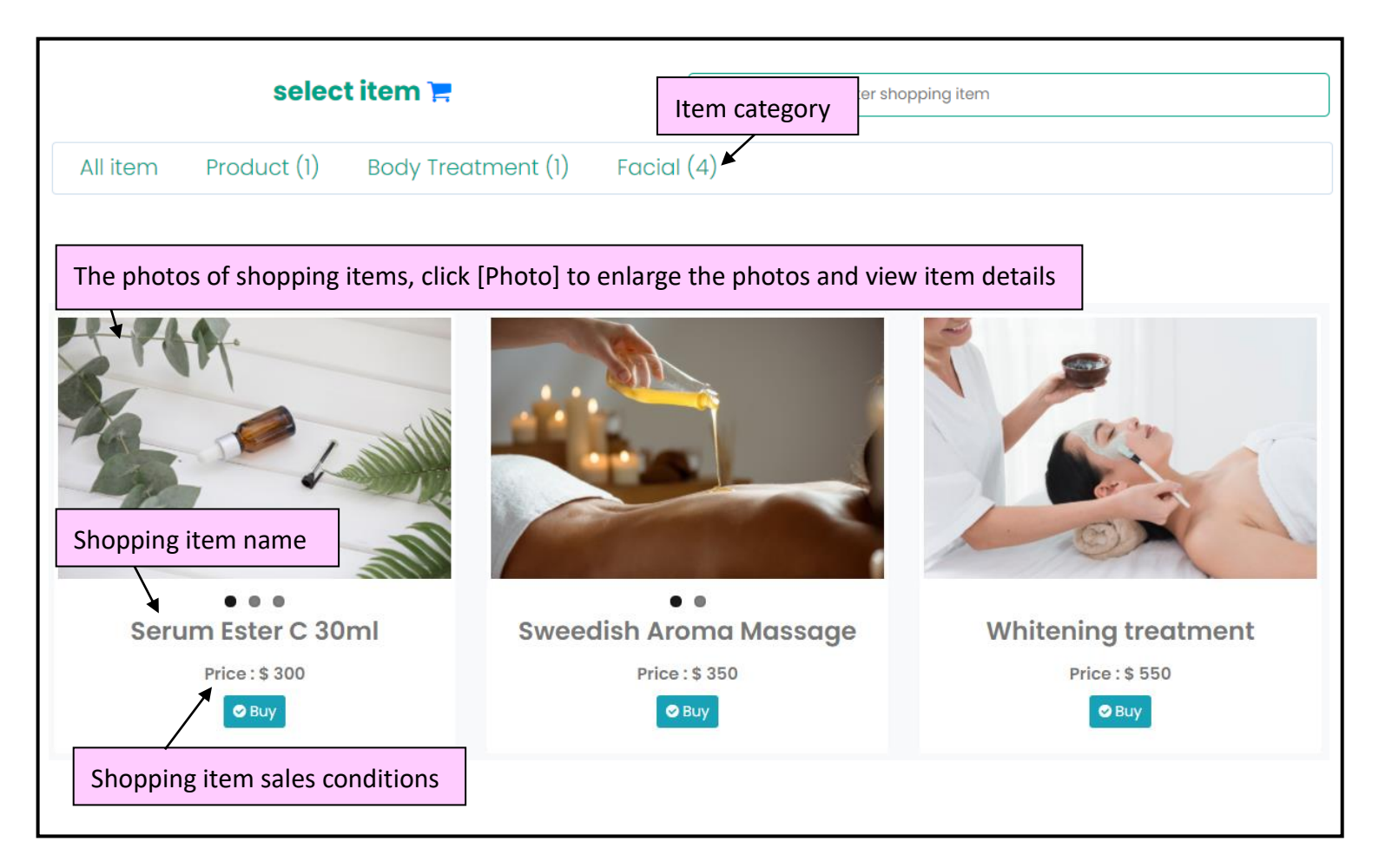

#### Set online shopping item category

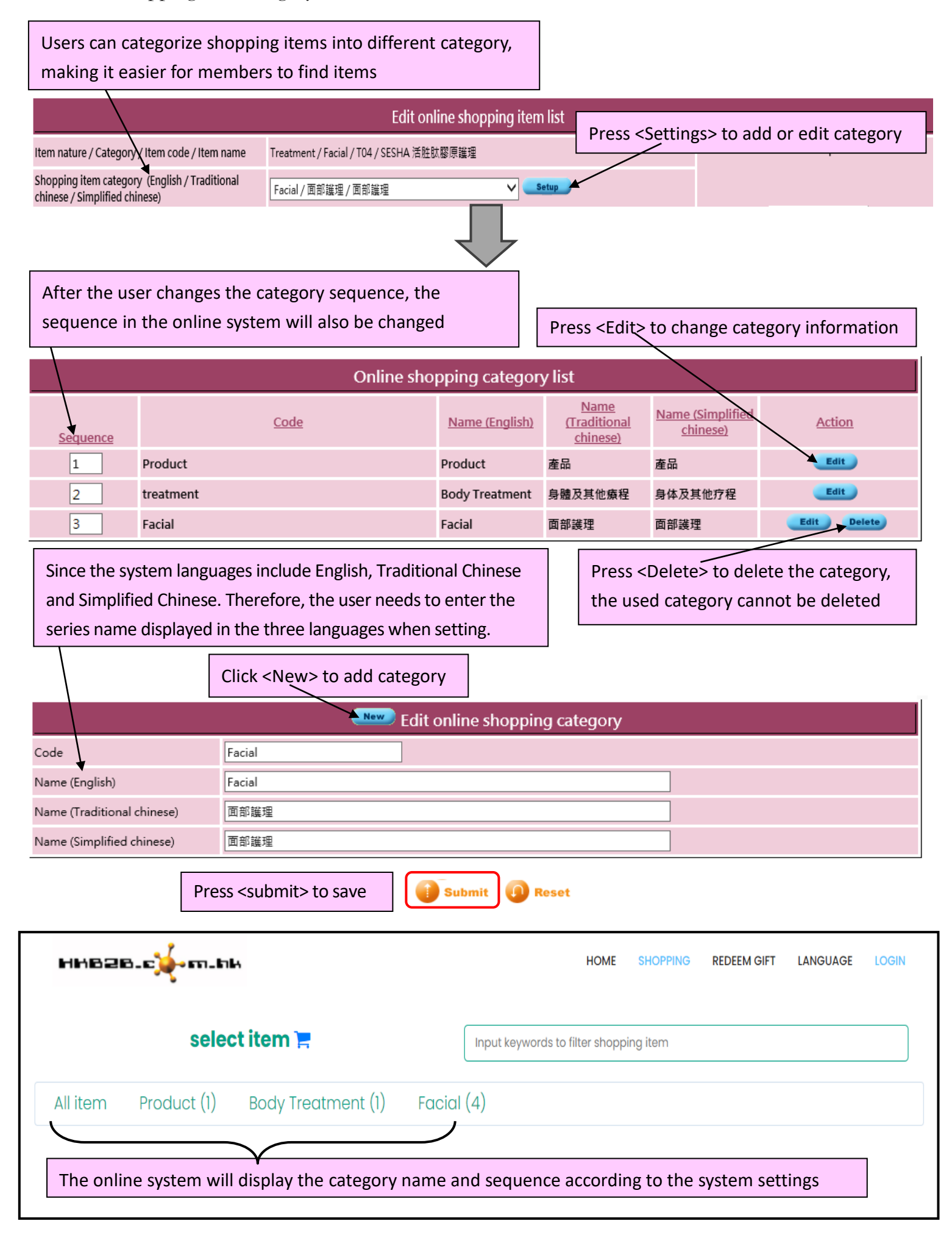

# Set online shopping item photo

| Edit online shopping item list                                                                                                    |                                                                                                |                            |  |  |  |  |  |  |  |
|----------------------------------------------------------------------------------------------------|------------------------------------------------------------------------------------------------|----------------------------|--|--|--|--|--|--|--|
| Item nature / Category / Item code / Item name                                                                                                    | Treatment / Facial / T04 / SESHA 活胜肽膠原護理                                                       | Item main photo            |  |  |  |  |  |  |  |
| Shopping item category (English / Traditional<br>chinese / Simplified chinese)                                                                                                    | Facial / 面部議理 / 面部議理 V Setup                                                                   |                            |  |  |  |  |  |  |  |
| Shopping item name (English)                                                                                                    | SESHA Collagen Care<br>(Maximum 100 characters)                                                |                            |  |  |  |  |  |  |  |
| Shopping item name (T Upload up to six photos per item   Shopping item name (S If there is only one photo in the item, just select the file and click <upload photo(1)="">.</upload> |                                                                                                |                            |  |  |  |  |  |  |  |
| Shopping item description (English)                                                                                                    | In the Hong Kong era, women work long hours and are<br>und<br>intellust<br>photos for the item | Browse<br>Upload photo (1) |  |  |  |  |  |  |  |

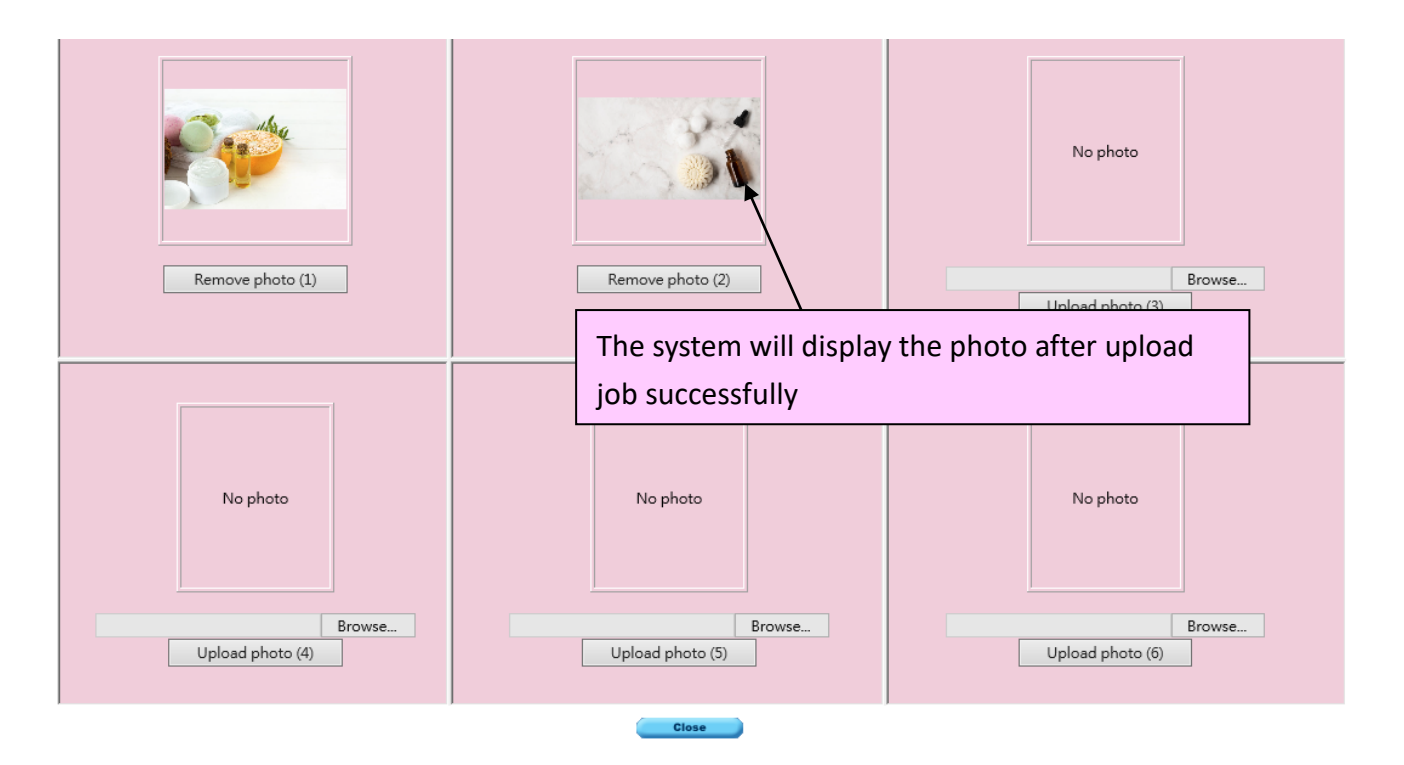

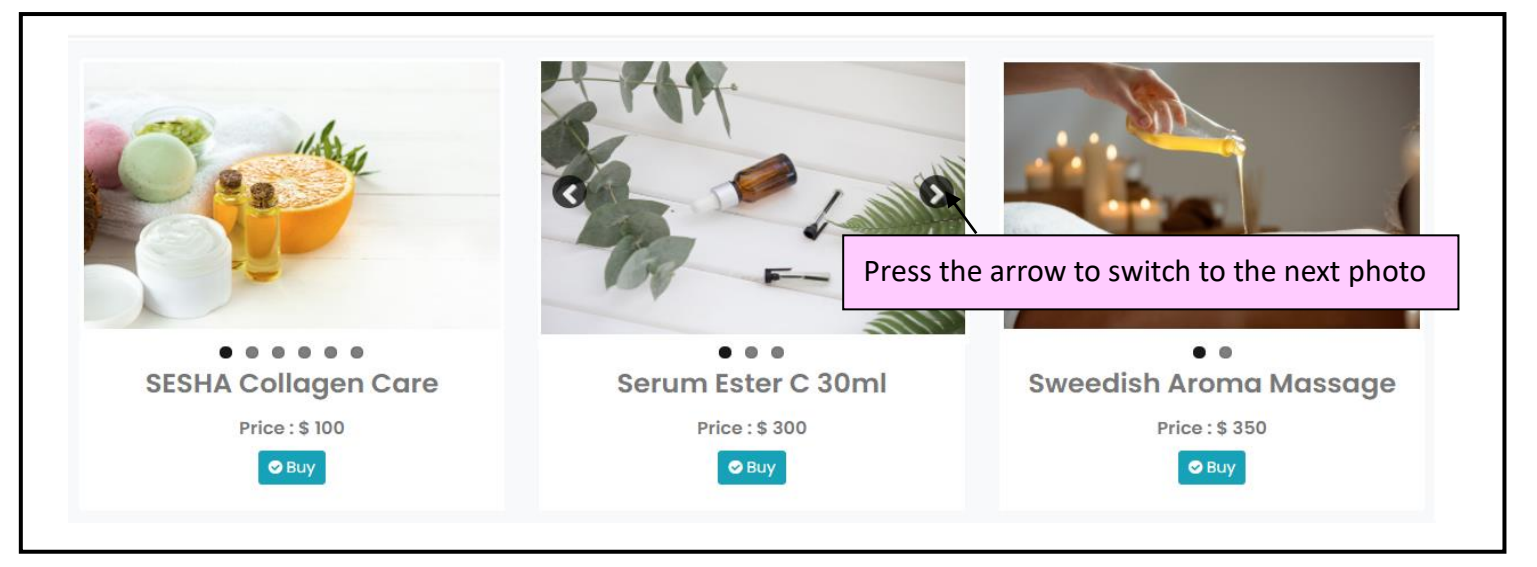

#### Setup sales conditions for online shopping items

Online shopping items can include "services" and "products."

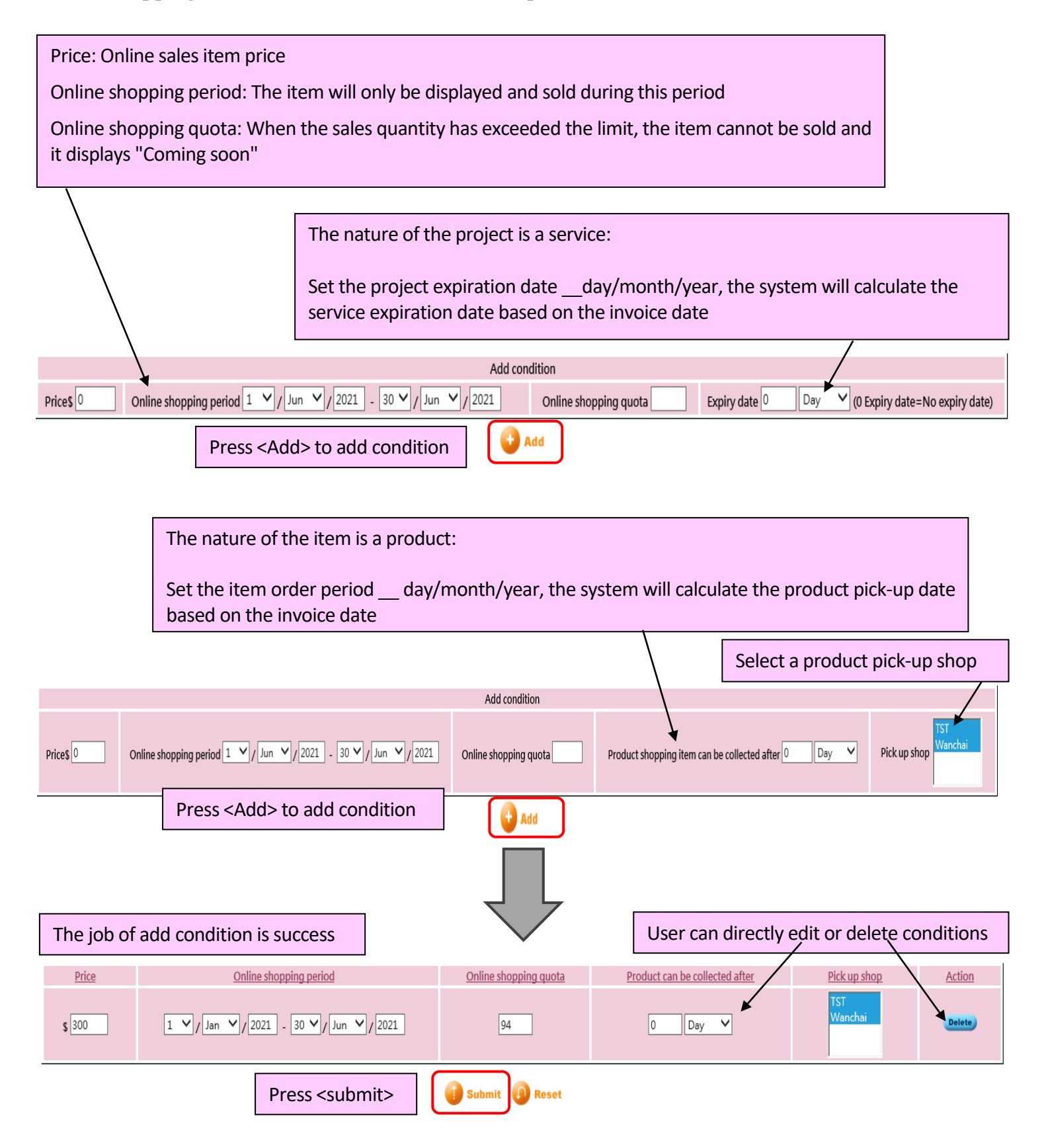

The order of the items displayed in the online shopping interface is set according to the item sequence setting.

The user can directly change the sequence order, or display according to the item ascending /descending price.

| The item shows the price, that is, the item is currently available for sale in the on |           |                 |                 |                        |                           |               |  |  |  |
|---------------------------------------------------------------------------------------|-----------|-----------------|-----------------|------------------------|---------------------------|---------------|--|--|--|
| Online shopping item list                                                             |           |                 |                 |                        |                           |               |  |  |  |
| ✓ <u>Sequence</u><br>Quick change sequence ✓                                          | Code      | <u>Nature</u>   | <u>Category</u> | Name                   | Price                     | <u>Action</u> |  |  |  |
| 1                                                                                     | 13000A135 | Product         | AUDREY LAURE    | Serum Ester C 30ml     | \$ 300                    | 0             |  |  |  |
| 2                                                                                     | T02       | Treatment       | Body Treatment  | Sweedish Aroma Massage | \$ 350                    | 0             |  |  |  |
| 3                                                                                     | Т03       | Treatment       | Facial          | 內外美白鍛鍊療程               | \$ 550                    | 0             |  |  |  |
| 4                                                                                     | Т05       | Treatment       | Facial          | SOTHYS 舒緩抗敏護理          | \$ 100                    | 0             |  |  |  |
| 5                                                                                     | BUF       | Beauty unit     | All             | Facial Beauty Unit     | \$ 150                    | 0             |  |  |  |
| 6                                                                                     | Т04       | Treatment       | Facial          | SESHA 活胜肽膠原護理          | \$ 100                    | 0             |  |  |  |
|                                                                                       | F01       | Flexi Treatment | All             | Facial Flexi           | Online shopping coming up | 0             |  |  |  |

The item shows "online shopping coming up", that is, the item cannot be sold in the online system